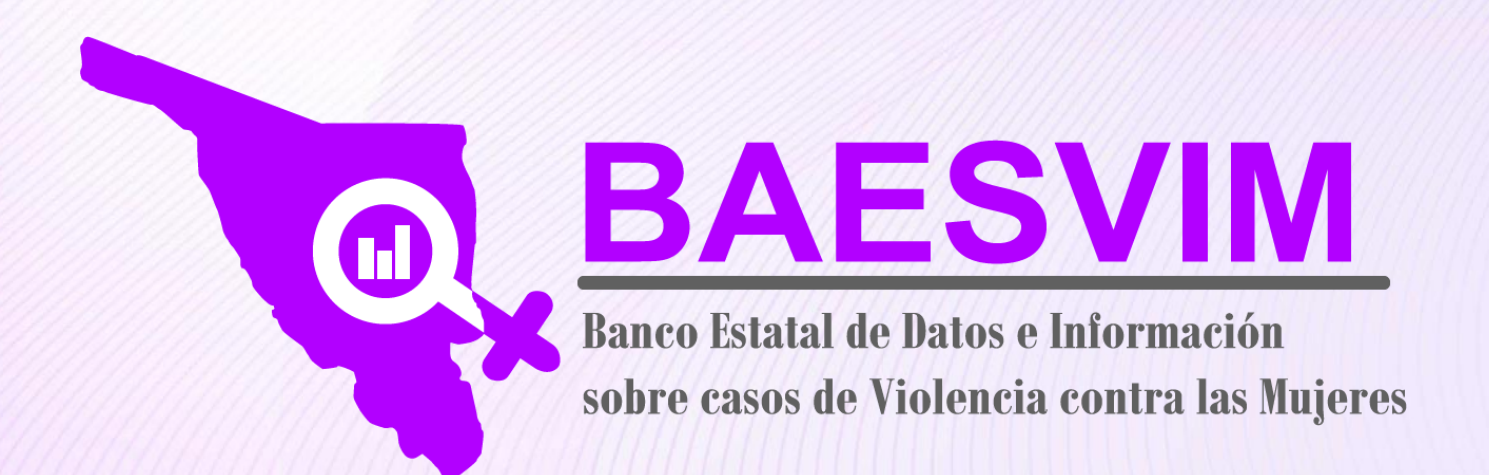

# Guía básica para el uso de la interfaz pública BAESVIM

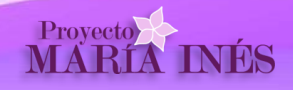

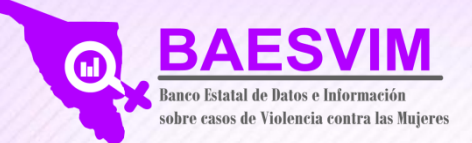

**Ingreso a BAESVIM** 

Para ingresar al Banco Estatal de Datos e Información sobre casos de Violencia contra las Mujeres, en el navegador seleccionado, entrar en la página oficial de la Secretaría de Seguridad Pública <u>www.sspsonora.gob.mx</u> y dar clic a la imagen de "BAESVIM".

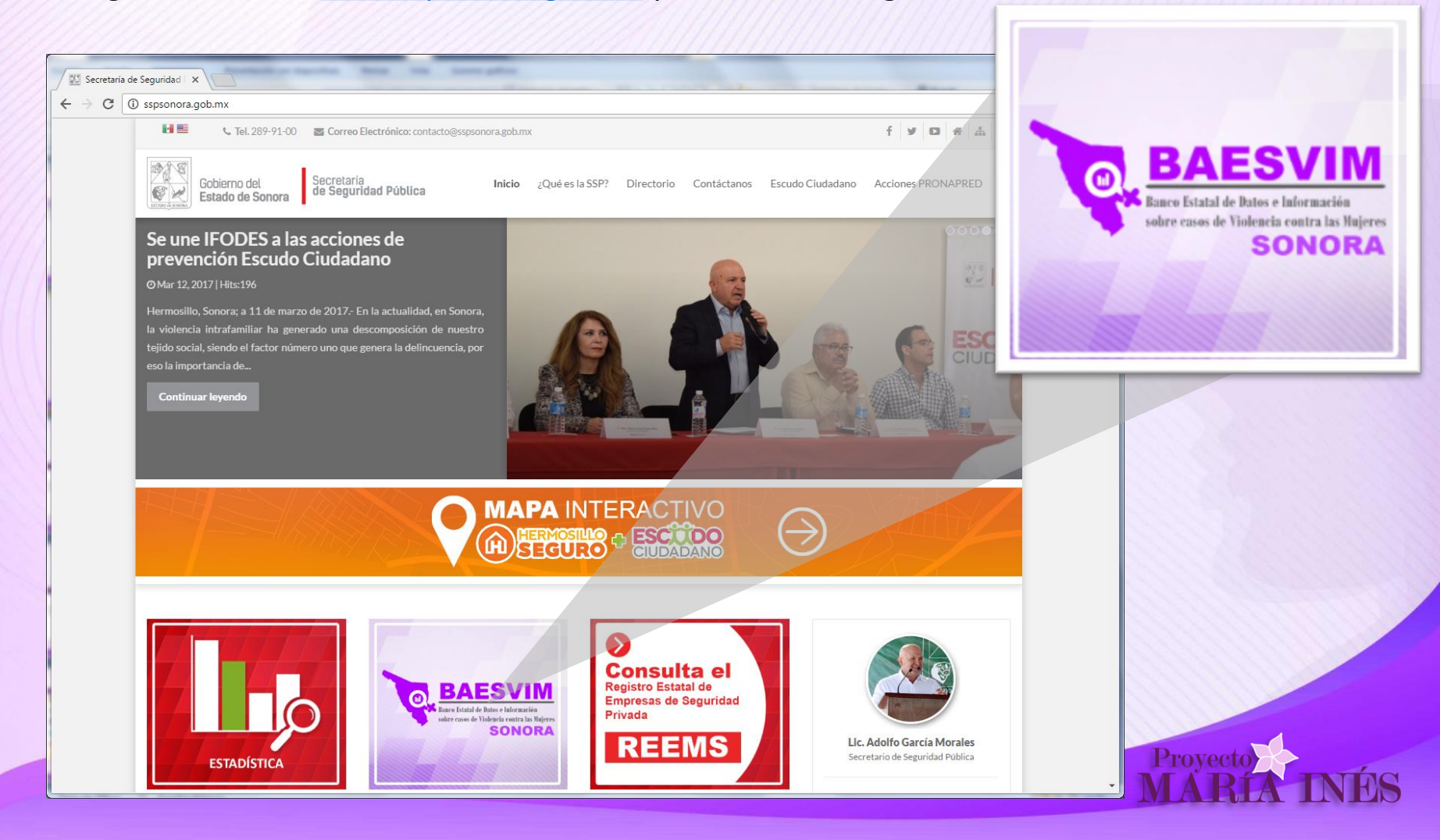

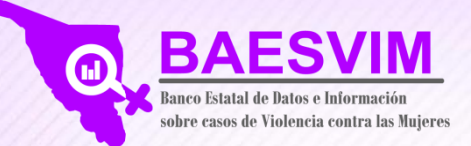

Página de Inicio

El sistema presenta la siguiente página de inicio, en donde se podrá consultar el Marco Normativo de BAESVIM, las instancias que proveen de información y como están conectadas estas Dependencias a la Red, así como la participación del total de registros por institución, además del Modelo conceptual en el cual se basa su funcionamiento. En la parte inferior derecha se encuentra el enlace para ingresar al apartado donde se muestra la información pública del Banco.

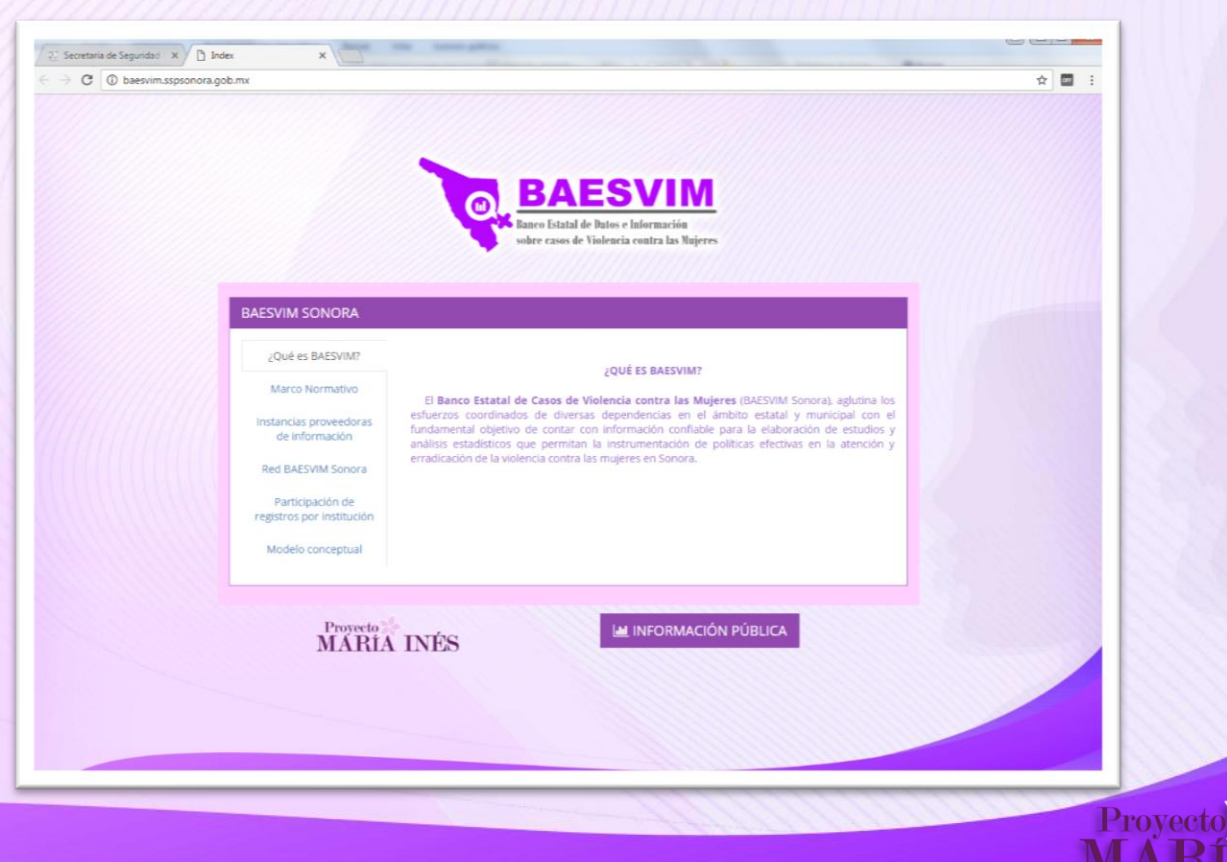

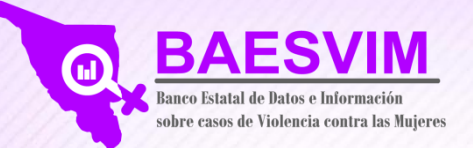

### BAESVIM SONORA

¿Qué es BAESVIM?

### Marco Normativo

Instancias proveedoras de información

Red BAESVIM Sonora

Participación de registros por institución

Modelo conceptual

### ¿QUÉ ES BAESVIM?

El **Banco Estatal de Casos de Violencia contra las Mujeres** (BAESVIM Sonora), aglutina los esfuerzos coordinados de diversas dependencias en el ámbito estatal y municipal con el fundamental objetivo de contar con información confiable para la elaboración de estudios y análisis estadísticos que permitan la instrumentación de políticas efectivas en la atención y erradicación de la violencia contra las mujeres en Sonora.

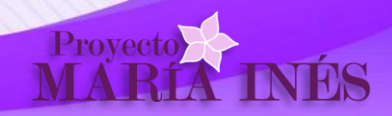

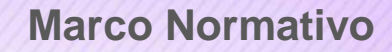

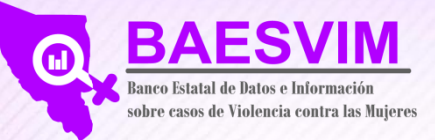

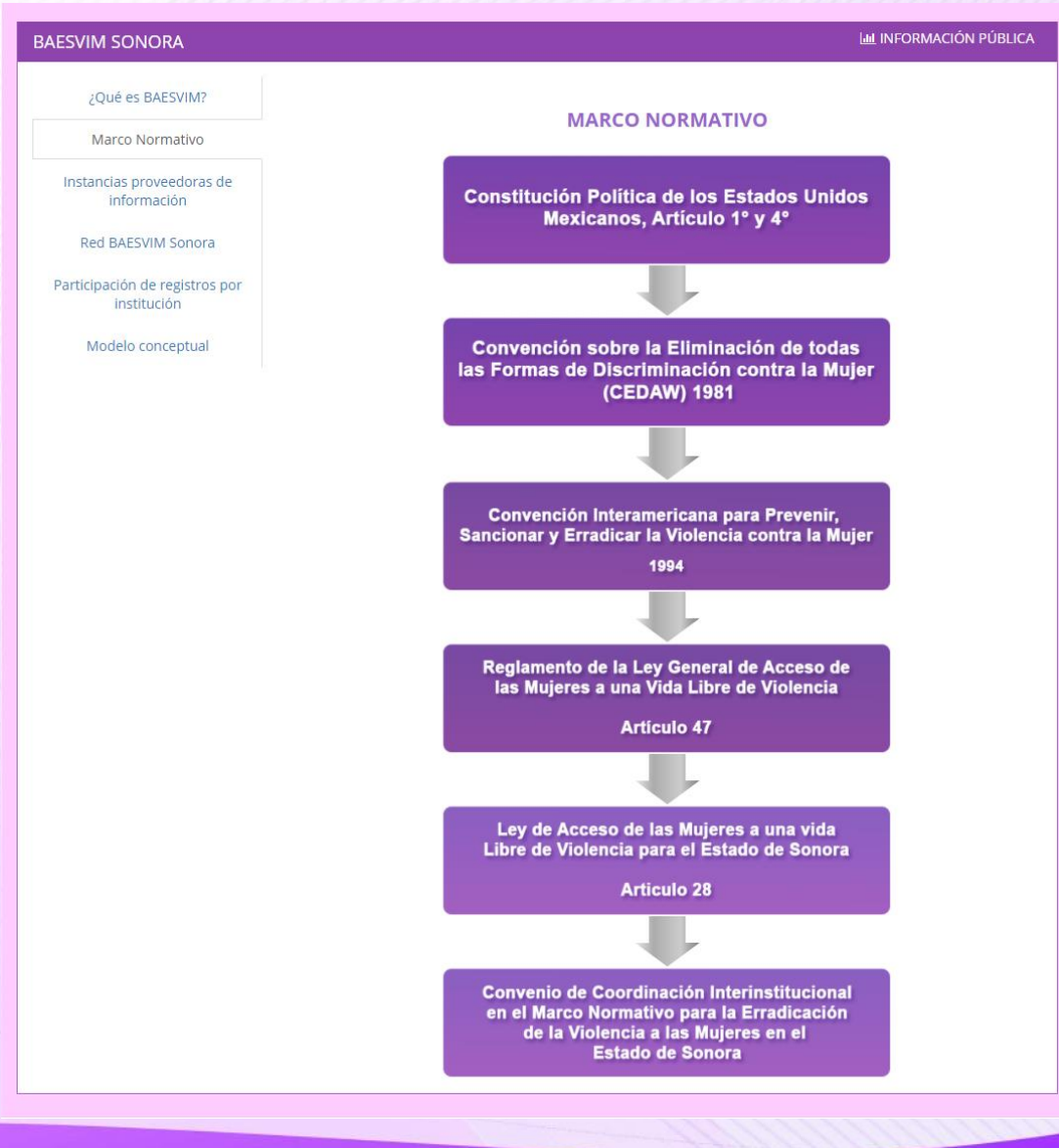

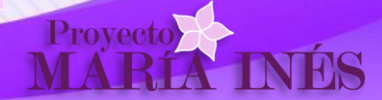

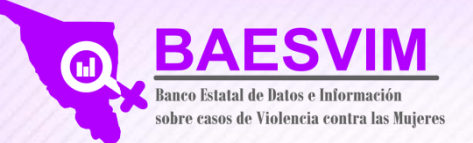

# Instancias proveedoras de Información

### BAESVIM SONORA

#### INFORMACIÓN PÚBLICA

#### ¿Qué es BAESVIM?

#### Marco Normativo

Instancias proveedoras de información

#### Red BAESVIM Sonora

Participación de registros por institución

#### Modelo conceptual

#### INSTANCIAS PROVEEDORAS DE INFORMACIÓN

El Articulo 28 de la **Ley de Acceso de las Mujeres a una Vida Libre de Violencia para el Estado de Sonora**, establece en su fracción II: La Secretaría de Seguridad Pública tendrá a su cargo Integrar el Banco Estatal de Datos e Información sobre Casos de Violencia contra las Mujeres.

Actualmente BAESVIM, en una primera etapa, contempla integrar información de las siguientes instancias:

- Secretaría de Salud (SS)
- Secretaría de Educación y Cultura (SEC)
- Fiscalia General de Justicia del Estado (FGJE)
- Supremo Tribunal de Justicia del Estado (STJE)
- Sistema para el Desarrollo Integral de la Familia (DIF Sonora)
- · Sistema para el Desarrollo Integral de la Familia Hermosillo (DIF Hermosillo)
- Instituto Sonorense de las Mujeres (ISM)
- Secretaría de Desarrollo Social (SEDESON)

#### **INSTANCIAS DE RECIENTE INCORPORACIÓN**

- Instituto Cajemense de la Mujer (ICM)
- Dirección General de Atención a la Mujer en Hermosill (DGAM)
- · Grupo Especializado en la Atención a la Violencia Intrafamiliar (GEAVI)

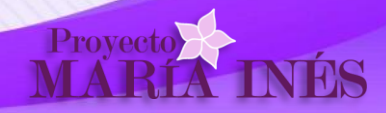

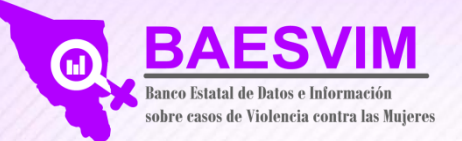

# **Red BAESVIM Sonora**

### **BAESVIM SONORA**

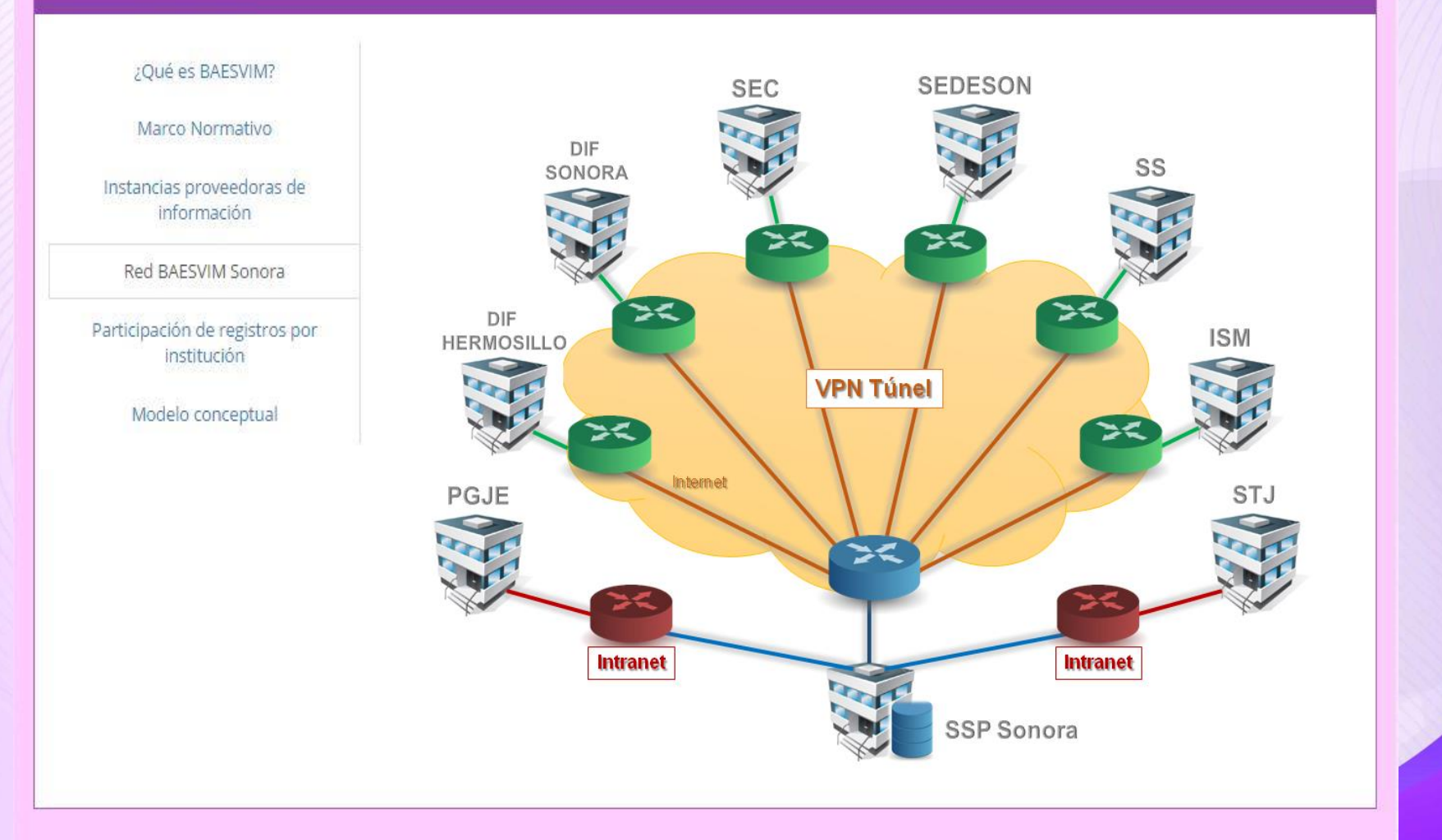

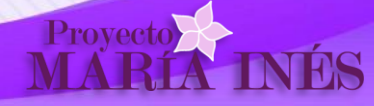

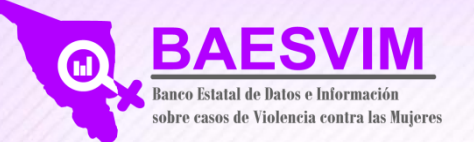

# Participación de registros por Institución

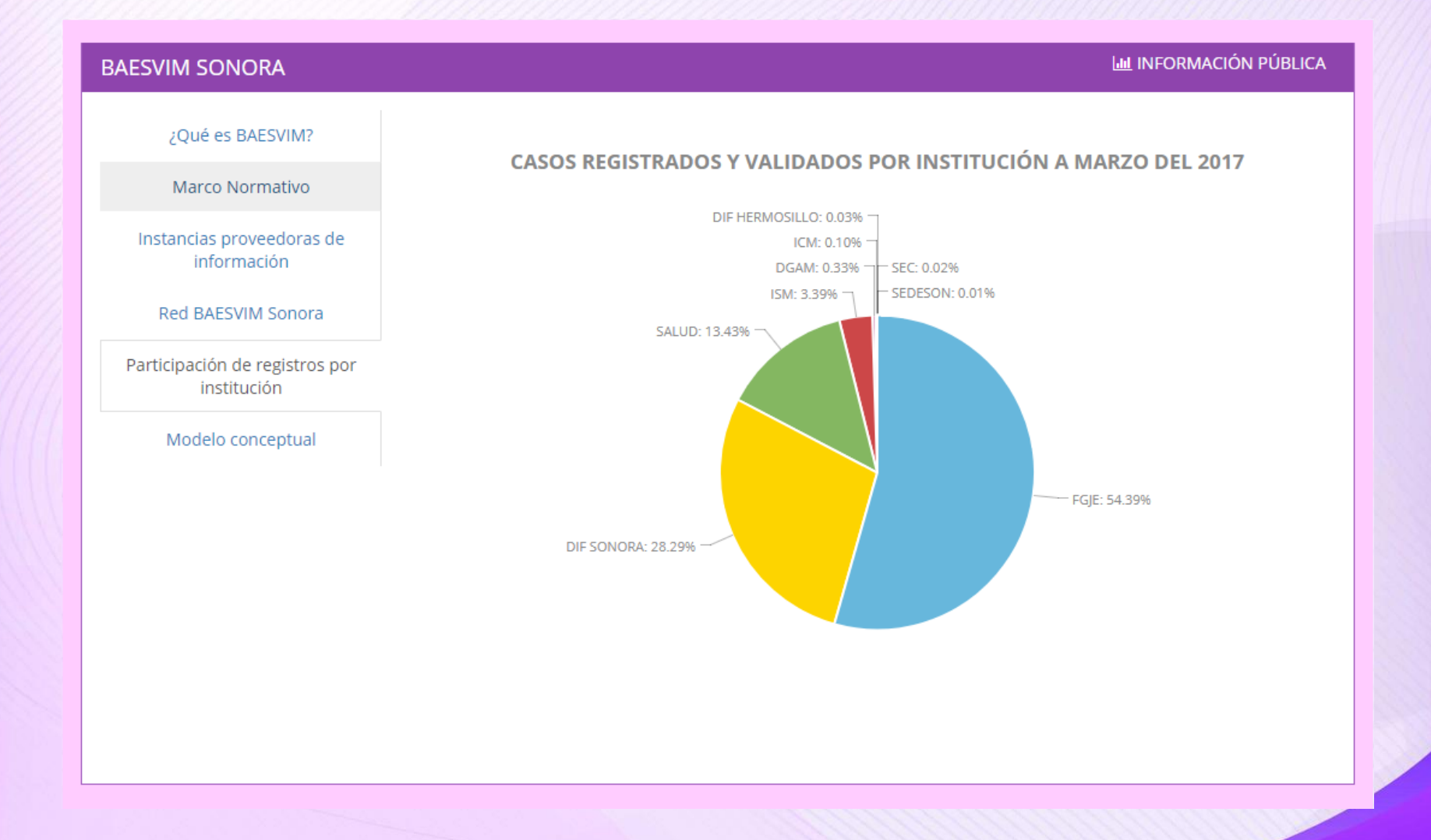

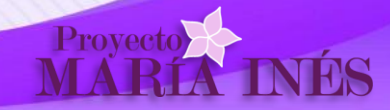

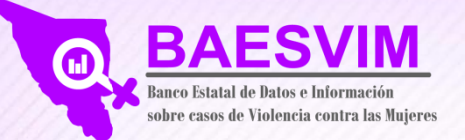

# Modelo conceptual de conocimiento

### **BAESVIM SONORA**

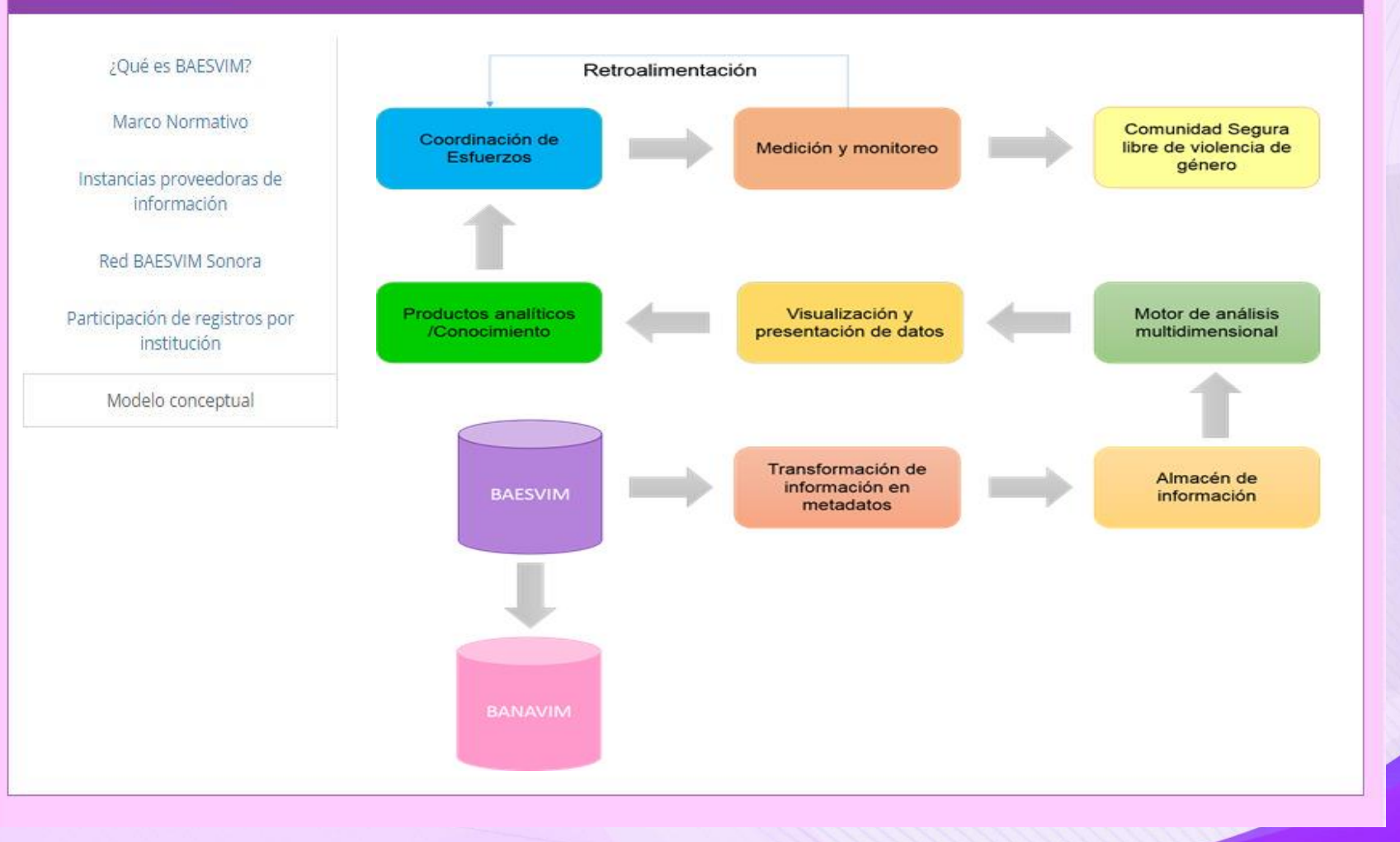

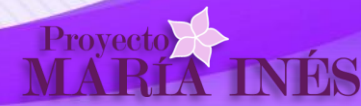

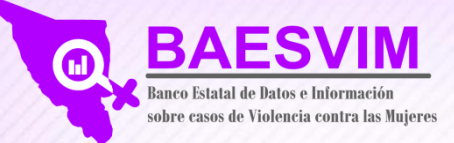

Para consultar la información pública de BAESVIM, dentro de la página de inicio, dar clic al botón de "Información Pública."

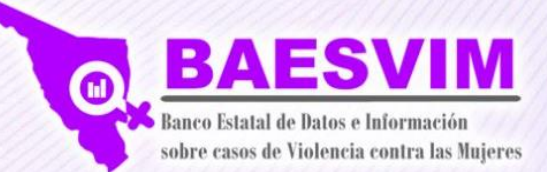

| 2Que es DALSVIIVI                           | 2QUÉ ES BAESVIM?                                                                                                    |
|---------------------------------------------|----------------------------------------------------------------------------------------------------|
| Marco Normativo                             | El Banco Estatal de Casos de Violencia contra las Muieres (BAESVIM Sonora), aglutina los esfuerzos coordinados                                                                                                    |
| nstancias proveedoras de<br>información     | de diversas dependencias en el ámbito estatal y municipal con el fundamental objetivo de contar con información<br>confiable para la elaboración de estudios y análisis estadísticos que permitan la instrumentación de políticas efectivas<br>en la atención y erradicación de la violencia contra las mujeres en Sonora. |
| Red BAESVIM Sonora                          |                                                                                                    |
| rticipación de registros por<br>institución |                                                                                                    |
| Modelo conceptual                           |                                                                                                    |
| Proyecto<br>MARÍA                           | INÉS                                                                                                    |
|                                             |                                                                                                    |

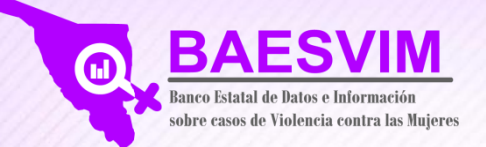

El sistema de consulta de información pública de BAESVIM, se subdivide en dos componentes:

- a) Ventana de análisis: Mediante esta ventana es factible definir y estructurar consultas específicas.
- b) Ventana de visualización de datos: Este componente permite observar los resultados derivados de la consulta precisada en la ventana de análisis e interactuar con ellos.

| Buscar                                     | 🕫 BAESVIM - EN SONORA, EN        | E - FEBREI | RO 2017 |       |       |       |       |        |     |     |     |        |     | 00  |
|--------------------------------------------|----------------------------------|------------|---------|-------|-------|-------|-------|--------|-----|-----|-----|--------|-----|-----|
| Rango de fechas —                          | Indicador                        | Ene        | Feb 📑   | Mar 📗 | Abr 📳 | May 👔 | Jun 👔 | Jul 11 | Ago | Sep | Oct | Nov 11 | Dic | Tt  |
| Febrero Y 2017 Y                           | Omisión de Cuidados              | 24         | 26      | 0     | 0     | 0     | 0     | 0      | 0   | 0   | 0   | 0      | 0   | 1   |
|                                            | Negligencia                      | 23         | 25      | 0     | 0     | 0     | 0     | 0      | 0   | 0   | 0   | 0      | 0   | . 4 |
| Indicadores -                              | Violencia Familiar               | 33         | 5       | 0     | 0     | 0     | 0     | 0      | 0   | 0   | 0   | 0      | 0   | 1   |
| BAESVIM                                    | Abuso Fisico                     | 13         | 7       | 0     | 0     | 0     | 0     | 0      | 0   | 0   | 0   | 0      | 0   |     |
| 🕀- 🖿 Abandono                              | Violación                        | 9          | 8       | 0     | 0     | 0     | 0     | 0      | 0   | 0   | 0   | 0      | 0   | 1   |
| H- Abuso Fetal                             | Abuso Psicológico                | 6          | 4       | 0     | 0     | 0     | 0     | 0      | 0   | 0   | 0   | 0      | 0   |     |
| Abuso Interno                              | Asistencia social                | 3          | 6       | 0     | 0     | 0     | 0     | 0      | 0   | 0   | 0   | 0      | 0   | e   |
| +- houso Natural                           | Incumpl. obligaciones familiares | 7          | 0       | 0     | 0     | 0     | 0     | 0      | 0   | 0   | 0   | 0      | 0   | 3   |
| 🕀- 🖿 Abuso Sexual                          | Abuso Sexual                     | 3          | 3       | 0     | 0     | 0     | 0     | 0      | 0   | 0   | 0   | 0      | 0   | i.  |
| Abusos Deshonestos Acoso escolar(Bullying) | Drogadicción                     | 2          | 0       | 0     | 0     | 0     | 0     | 0      | 0   | 0   | 0   | 0      | 0   | 4   |
| 🕂 🍋 Acoso laboral 🗸                        | Abuso Fetal                      | 1          | 1       | 0     | 0     | 0     | 0     | 0      | 0   | 0   | 0   | 0      | 0   | 4   |
|                                            | Corrupción de Menores            | 0          | 2       | 0     | 0     | 0     | 0     | 0      | 0   | 0   | 0   | 0      | 0   |     |
|                                            | Abandono                         | 0          | 2       | 0     | 0     | 0     | 0     | 0      | 0   | 0   | 0   | 0      | 0   | 1   |
|                                            | Acoso escolar(Bullying)          | 2          | 0       | 0     | 0     | 0     | 0     | 0      | 0   | 0   | 0   | 0      | 0   | 2   |
|                                            | Hostigamiento Sexual             | 1          | 0       | 0     | 0     | 0     | 0     | 0      | 0   | 0   | 0   | 0      | 0   |     |

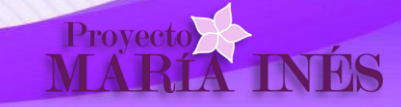

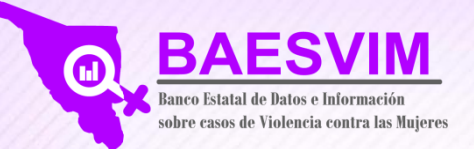

Provect

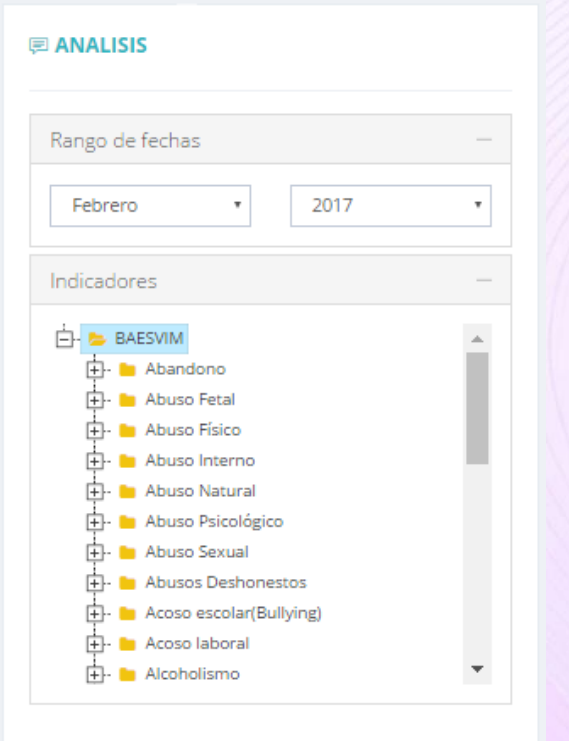

El menú "Análisis" permite definir criterios específicos de consulta, estableciendo los siguientes parámetros:

- a) Rango de Fechas. Establecer un rango de meses a consultar en un año determinado donde se seleccionará el mes final y el año a consultar; por ejemplo, si se selecciona "Febrero" el rango sería de Enero a Febrero del año indicado.
- b) Indicadores. Permite visualizar el conjunto de indicadores BAESVIM que se encuentran disponibles. Se puede seleccionar la totalidad de los indicadores dando clic en la palabra BAESVIM a efecto de sumarizar o bien de manera individual dando clic en alguno de ellos.

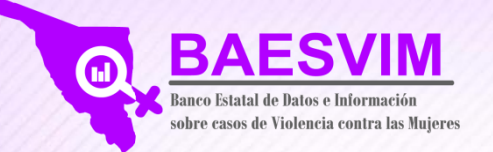

## Ventana de visualización

Esta ventana permite visualizar y explorar los datos derivados del criterio de búsqueda definidos en la ventana de análisis. En el extremo superior derecho de esta ventana se encuentra las diferentes opciones de visualización de datos disponibles.

| E BAESVIM - EN SONORA, EN        | IE - FEBRE | RO 2017 |                |     |        |         |        |        |      |        |        |        |       |                                      |
|----------------------------------|------------|---------|----------------|-----|--------|---------|--------|--------|------|--------|--------|--------|-------|--------------------------------------|
| Indicador                        | Ene ↓†     | Feb ↓↑  | Mar <u></u> ↓↑ | Abr | May ↓↑ | Jun .↓† | Jul ↓↑ | Ago ↓† | Sep↑ | Oct ↓↑ | Nov ↓↑ | Dic ↓↑ | Total |                                      |
| Omisión de Cuidados              | 24         | 26      | 0              | 0   | 0      | 0       | 0      | 0      | 0    | 0      | 0      | 0      | 50 📤  |                                      |
| Negligencia                      | 23         | 25      | 0              | 0   | 0      | 0       | 0      | 0      | 0    | 0      | 0      | 0      | 48    |                                      |
| Violencia Familiar               | 33         | 5       | 0              | 0   | 0      | 0       | 0      | 0      | 0    | 0      | 0      | 0      | 38    | Las opciones de visualización son la |
| Abuso Físico                     | 13         | 7       | 0              | 0   | 0      | 0       | 0      | 0      | 0    | 0      | 0      | 0      | 20    | signiantas                           |
| Violación                        | 9          | 8       | 0              | 0   | 0      | 0       | 0      | 0      | 0    | 0      | 0      | 0      | 17    | siguientes:                          |
| Abuso Psicológico                | 6          | 4       | 0              | 0   | 0      | 0       | 0      | 0      | 0    | 0      | 0      | 0      | 10    |                                      |
| Asistencia social                | 3          | 6       | 0              | 0   | 0      | 0       | 0      | 0      | 0    | 0      | 0      | 0      | 9     |                                      |
| Incumpl. obligaciones familiares | 7          | 0       | 0              | 0   | 0      | 0       | 0      | 0      | 0    | 0      | 0      | 0      | 7     | Presentación tabular de datos        |
| Abuso Sexual                     | з          | 3       | 0              | 0   | 0      | 0       | 0      | 0      | 0    | 0      | 0      | 0      | 6     |                                      |
| Abuso Fetal                      | 1          | 1       | 0              | 0   | 0      | 0       | 0      | 0      | 0    | 0      | 0      | 0      | 2     |                                      |
| Corrupción de Menores            | 0          | 2       | 0              | 0   | 0      | 0       | 0      | 0      | 0    | 0      | 0      | 0      | 2     |                                      |
| Abandono                         | 0          | 2       | 0              | 0   | 0      | 0       | 0      | 0      | 0    | 0      | 0      | 0      | 2     | Gráficas de frecuencia mensua        |
| Acoso escolar(Bullying)          | 2          | 0       | 0              | 0   | 0      | 0       | 0      | 0      | 0    | 0      | 0      | 0      | 2     |                                      |
| Drogadicción                     | 2          | 0       | 0              | 0   | 0      | 0       | 0      | 0      | 0    | 0      | 0      | 0      | 2     | y analisis comparativo               |
| Hostigamiento Sexual             | 1          | 0       | 0              | 0   | 0      | 0       | 0      | 0      | 0    | 0      | 0      | 0      | 1     |                                      |

Ð

m)

variables

interactivo

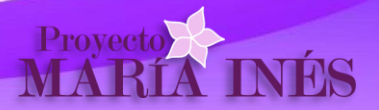

Presentación de datos en mapa

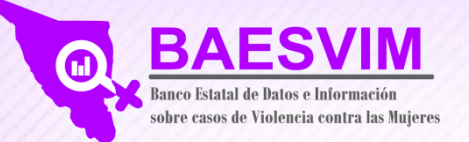

#### BAESVIM - EN SONORA, ENE - FEBRERO 2017

| Indicador                        | Ene ↓↑ | Feb ↓↑ | Mar ↓↑ | Abr ↓↑ | May ↓↑ | Jun ↓† | Jul ↓† | Ago ↓↑ | Sep ↓↑ | Oct ↓↑ | Nov 🕼 | Dic 11 | Total |
|----------------------------------|--------|--------|--------|--------|--------|--------|--------|--------|--------|--------|-------|--------|-------|
| Omisión de Cuidados              | 24     | 26     | 0      | 0      | 0      | 0      | 0      | 0      | 0      | 0      | 0     | 0      | 50 📤  |
| Negligencia                      | 23     | 25     | 0      | 0      | 0      | 0      | 0      | 0      | 0      | 0      | 0     | 0      | 48    |
| Violencia Familiar               | 33     | 5      | 0      | 0      | 0      | 0      | 0      | 0      | 0      | 0      | 0     | 0      | 38    |
| Abuso Físico                     | 13     | 7      | 0      | 0      | 0      | 0      | 0      | 0      | 0      | 0      | 0     | 0      | 20    |
| Violación                        | 9      | 8      | 0      | 0      | 0      | 0      | 0      | 0      | 0      | 0      | 0     | 0      | 17    |
| Abuso Psicológico                | 6      | 4      | 0      | 0      | 0      | 0      | 0      | 0      | 0      | 0      | 0     | 0      | 10    |
| Asistencia social                | 3      | 6      | 0      | 0      | 0      | 0      | 0      | 0      | 0      | 0      | 0     | 0      | 9     |
| Incumpl. obligaciones familiares | 7      | 0      | 0      | 0      | 0      | 0      | 0      | 0      | 0      | 0      | 0     | 0      | 7     |
| Abuso Sexual                     | 3      | 3      | 0      | 0      | 0      | 0      | 0      | 0      | 0      | 0      | 0     | 0      | 6     |
| Abuso Fetal                      | 1      | 1      | 0      | 0      | 0      | 0      | 0      | 0      | 0      | 0      | 0     | 0      | 2     |
| Corrupción de Menores            | 0      | 2      | 0      | 0      | 0      | 0      | 0      | 0      | 0      | 0      | 0     | 0      | 2     |
| Abandono                         | 0      | 2      | 0      | 0      | 0      | 0      | 0      | 0      | 0      | 0      | 0     | 0      | 2     |
| Acoso escolar(Bullying)          | 2      | 0      | 0      | 0      | 0      | 0      | 0      | 0      | 0      | 0      | 0     | 0      | 2     |
| Drogadicción                     | 2      | 0      | 0      | 0      | 0      | 0      | 0      | 0      | 0      | 0      | 0     | 0      | 2     |
| Hostigamiento Sexual             | 1      | 0      | 0      | 0      | 0      | 0      | 0      | 0      | 0      | 0      | 0     | 0      | 1 🗸   |

Visualizando del registro 1 al 16 de 31 resultados

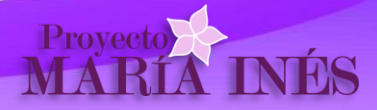

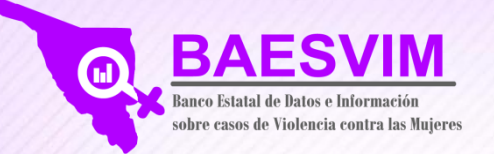

Se presenta un análisis comparativo del período seleccionado respecto de años anteriores. Asimismo en el tabulado inferior se puede visualizar a nivel Estado o a nivel Municipio dando clic en el renglón correspondiente.

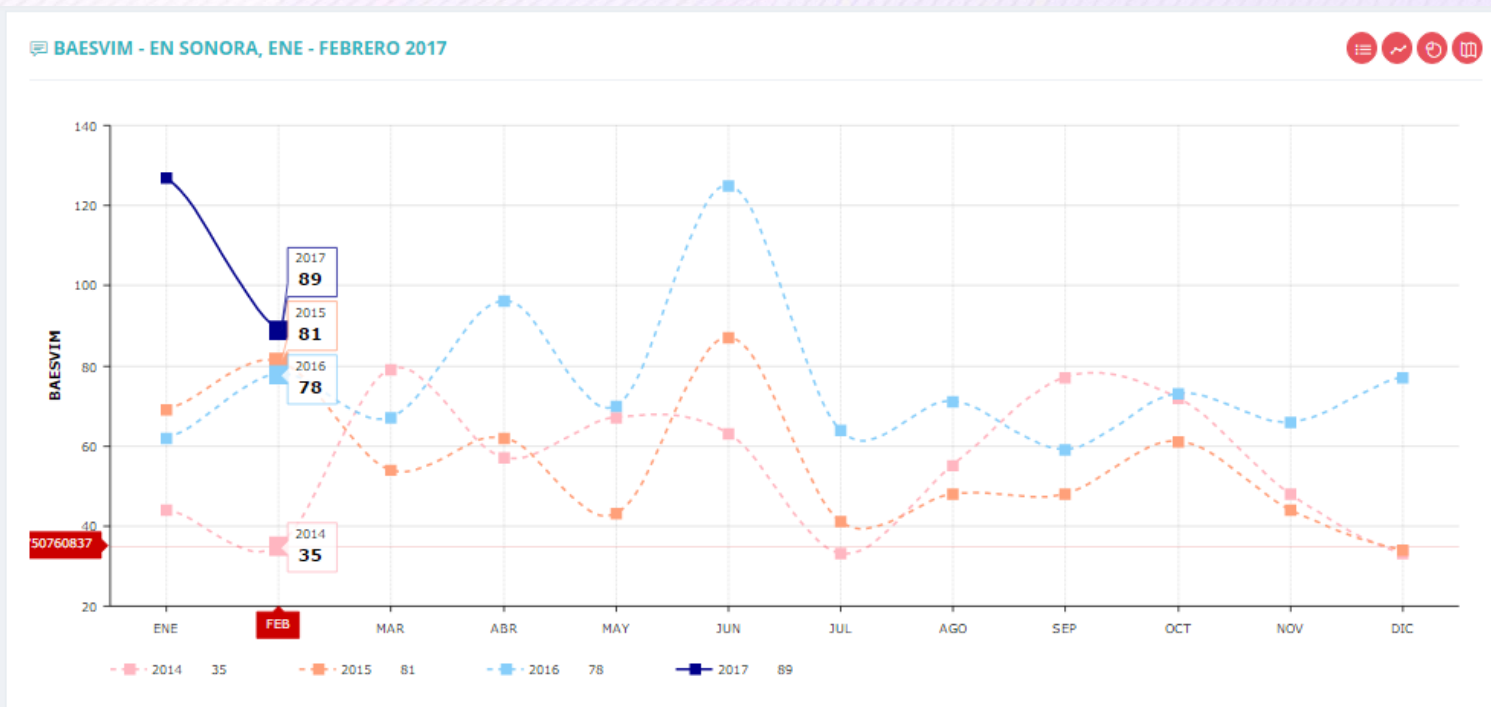

### Casos por región detectados

| Región     | Ene 🕸 | Feb ↓↑ | Mar ↓↑ | Abr ↓† | May ↓↑ | Jun ↓† | Jul ↓† | Ago ↓↑ | Sep ↓↑ | Oct ↓↑ | Nov ↓↑ | Dic ↓↑ | Total ↓ | F |
|------------|-------|--------|--------|--------|--------|--------|--------|--------|--------|--------|--------|--------|---------|---|
| SONORA     | 127   | 89     | 0      | 0      | 0      | 0      | 0      | 0      | 0      | 0      | 0      | 0      | 216     | * |
| HERMOSILLO | 107   | 83     | 0      | 0      | 0      | 0      | 0      | 0      | 0      | 0      | 0      | 0      | 190     |   |

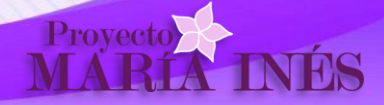

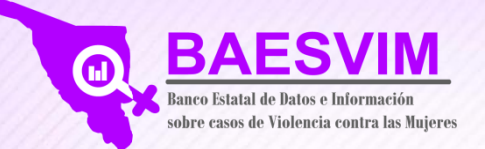

Proyecto

Despliega los diversos tipos de variables disponibles para su análisis gráfico. Se selecciona la variable que se desea analizar para su visualización gráfica y el tipo de gráfica de acuerdo a la variable. El análisis puede ser a nivel Estatal o Municipal dando clic en el renglón correspondiente de la tabla desplegada en la parte inferior.

| E BAESVIM - EN SONORA, ENE - FEBRERO 2017 |   |
|-------------------------------------------|---|
| Tipo de Incidente                         | + |
| Tipo de la violencia                      | + |
| Modalidad de la violencia                 | + |
| Grupo de edad                             | + |

| Región     | Ene ↓↑ | Feb ↓↑ | Mar ↓↑ | Abr ↓↑ | May ↓† | Jun ↓† | Jul ↓† | Ago ↓↑ | Sep 🕼 | Oct 1 | Nov ↓↑ | Dic ↓† | Total ↓ |
|------------|--------|--------|--------|--------|--------|--------|--------|--------|-------|-------|--------|--------|---------|
| SONORA     | 127    | 89     | 0      | 0      | 0      | 0      | 0      | 0      | 0     | 0     | 0      | 0      | 216     |
| HERMOSILLO | 107    | 83     | 0      | 0      | 0      | 0      | 0      | 0      | 0     | 0     | 0      | 0      | 190     |
| NAVOJOA    | 4      | 6      | 0      | 0      | 0      | 0      | 0      | 0      | 0     | 0     | 0      | 0      | 10      |
| MOCTEZUMA  | 6      | 0      | 0      | 0      | 0      | 0      | 0      | 0      | 0     | 0     | 0      | 0      | 6       |
| HUATABAMPO | 2      | 0      | 0      | 0      | 0      | 0      | 0      | 0      | 0     | 0     | 0      | 0      | 2       |
| CANANEA    | 1      | 0      | 0      | 0      | 0      | 0      | 0      | 0      | 0     | 0     | 0      | 0      | 1       |
| NOGALES    | 1      | 0      | 0      | 0      | 0      | 0      | 0      | 0      | 0     | 0     | 0      | 0      | 1       |
| BAVIACORA  | 1      | 0      | 0      | 0      | 0      | 0      | 0      | 0      | 0     | 0     | 0      | 0      | 1       |
| CABORCA    | 1      | 0      | 0      | 0      | 0      | 0      | 0      | 0      | 0     | 0     | 0      | 0      | 1       |
| ETCHOJOA   | 1      | 0      | 0      | 0      | 0      | 0      | 0      | 0      | 0     | 0     | 0      | 0      | 1       |
| GUAYMAS    | 1      | 0      | 0      | 0      | 0      | 0      | 0      | 0      | 0     | 0     | 0      | 0      | 1       |
|            |        |        |        |        |        |        |        |        |       |       |        |        |         |

### Casos por región detectados

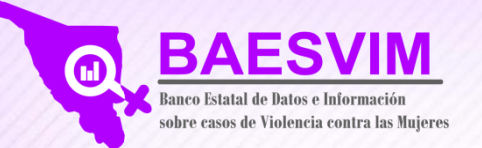

# Gráficas analíticas de diversas variables

# Se muestran algunos ejemplos de variables analizadas.

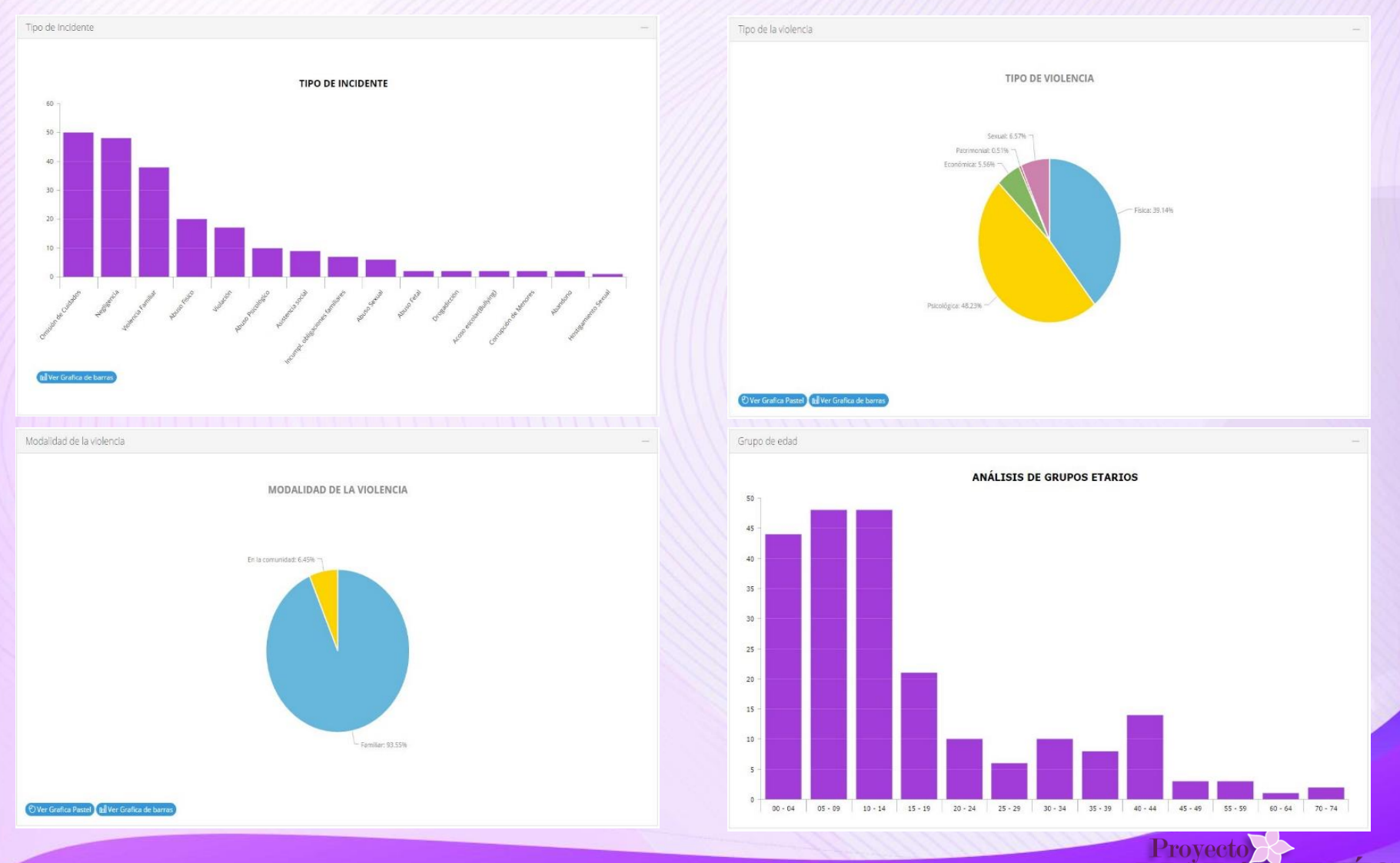

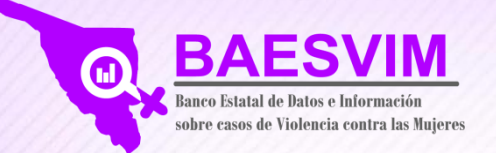

Presentación de datos en mapa interactivo

Al seleccionar la opción de Presentación de datos en mapa interactivo se observa la distribución geográfica de los datos relativos al indicador seleccionado.

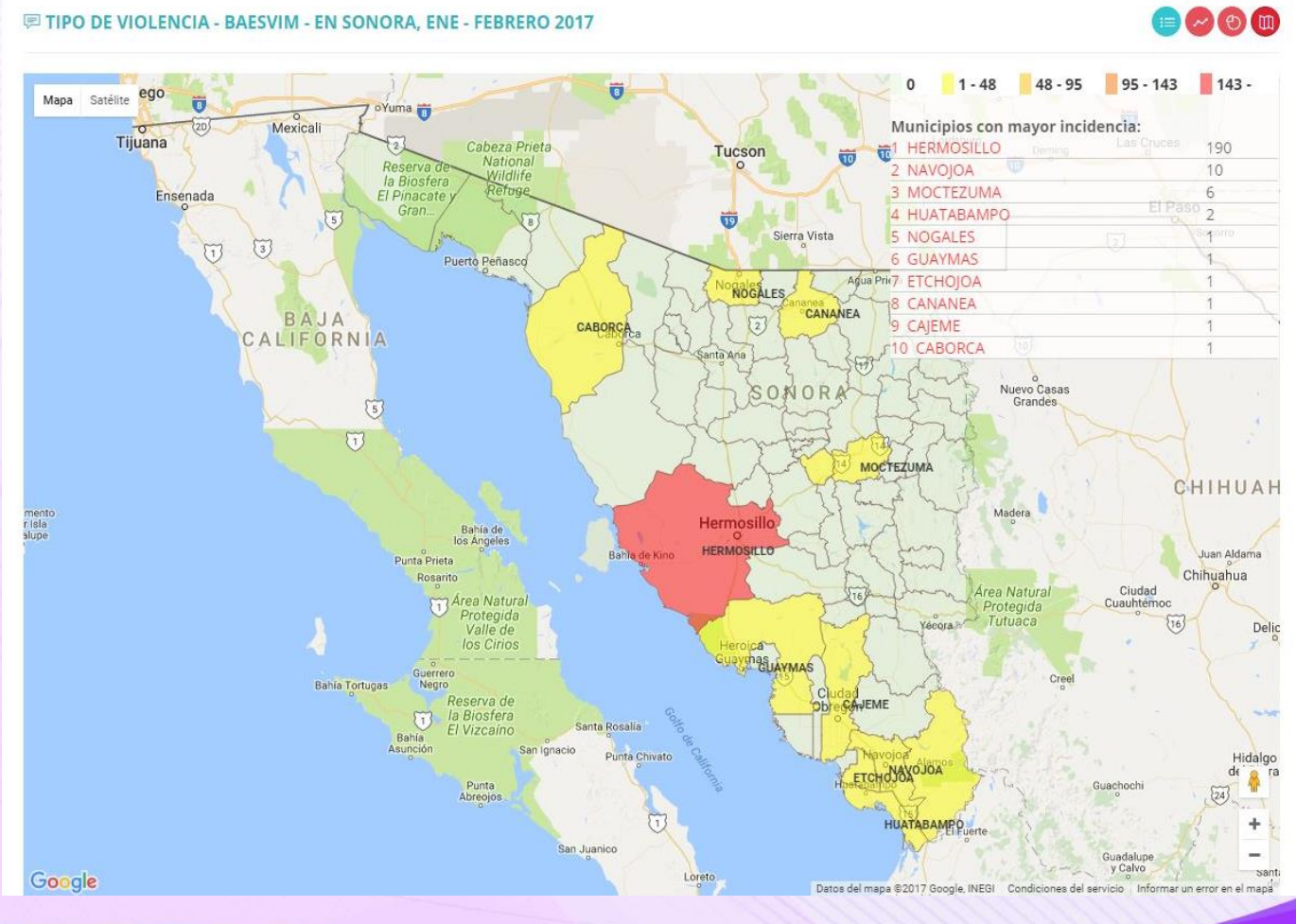

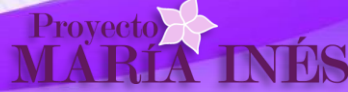

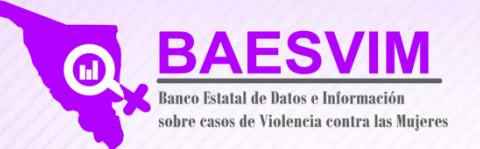

# Presentación de datos en mapa interactivo

Se puede explorar el mapa a nivel Estado o a nivel Municipio dando clic en el renglón correspondiente de la tabla que se presenta en la parte inferior.

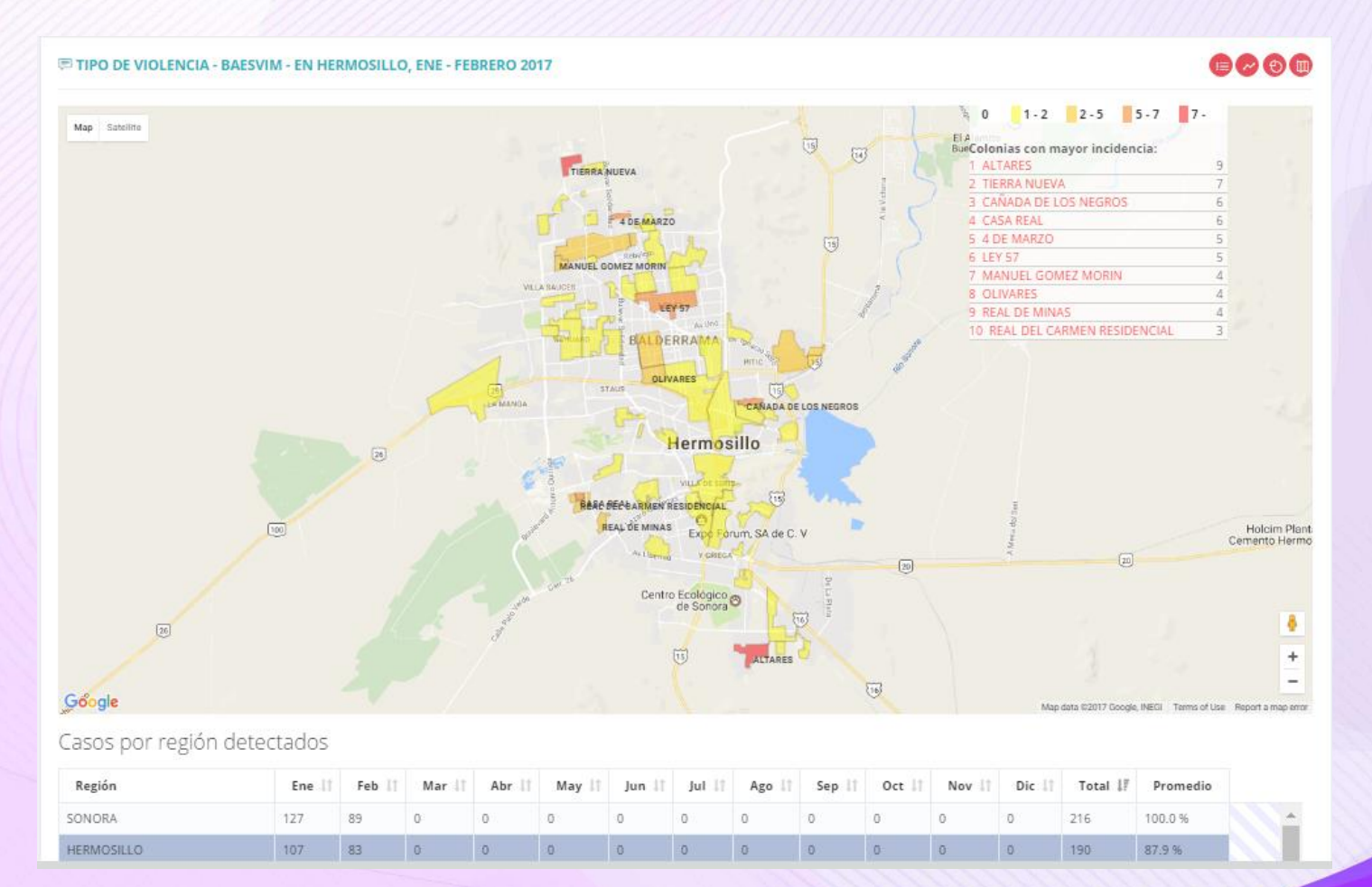

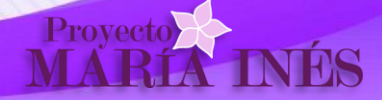